## Miranda on desktop

**Table of Contents** 

You can configure a chat account in Miranda. Miranda is a desktop chat application to send or receive instant messages to contacts on the roster. Follow the link to download and install the Miranda application (https://www.miranda-ng.org/) on your desktop.

Steps to configure your account.

## Steps to configure a Chat Account

1. To create your account, click the Menu button and choose the Accounts option

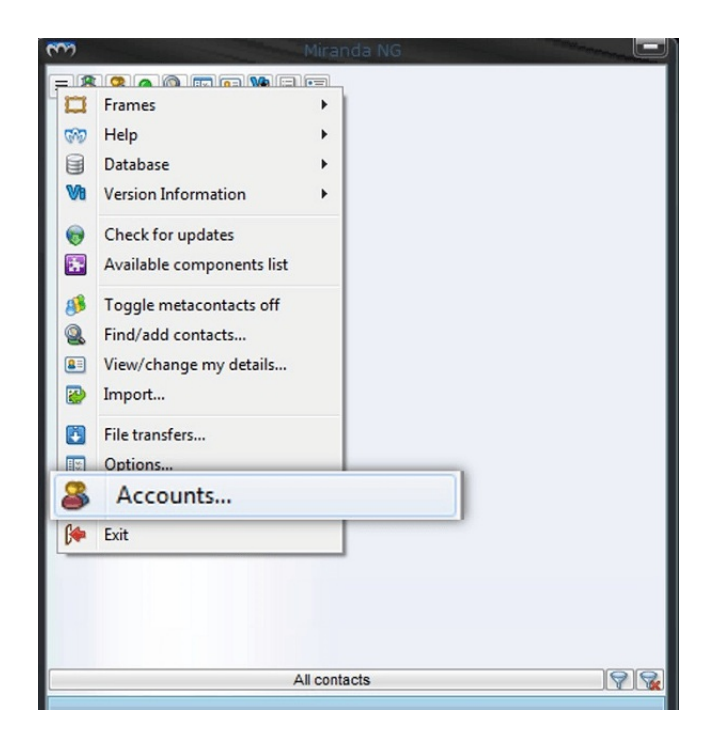

2. Click the **Plus (+)** button.

| Configure your TM as       |                                                                                                    |  |  |  |  |
|----------------------------|----------------------------------------------------------------------------------------------------|--|--|--|--|
| Configure your In accounts |                                                                                                    |  |  |  |  |
|                            | Account information:<br>Welcome to Miranda NG's account manager!<br>Here you can set up your IM accounts.<br>Select an account from the list on the left to see the<br>available options. Alternatively, just click on the Plus sign<br>underneath the list to set up a new IM account. |  |  |  |  |
| + E & *                    | Additional:<br><u>Configure network</u><br><u>Get more protocols</u><br>OK Cancel                                                                                                    |  |  |  |  |

- 3. Provide account details,
  - i. Enter Account Name to be displayed in the list of accounts configured in Miranda
  - ii. Choose the **JABBER** option as the type of protocol
  - iii. Click **Ok** to continue

| Enter account name (   | (for example, My Google) |
|------------------------|--------------------------|
| Demo                   |                          |
| Choose the protocol    | type                     |
| JABBER                 |                          |
| Specify the internal a | account name (optional)  |
|                        |                          |
|                        |                          |
|                        |                          |

- 5. Provide account settings for configuration,
  - i. Choose the Public XMPP Network option as the type of security to be used
  - ii. Enter the User name For example, demo585 part of the mil id demo585@mithiskyconnect.com
  - iii. Enter the Domain name. For example, mithiskyconnect.com
  - iv. Enter the password associated with the account
  - v. Select the check-box to  $\ensuremath{\text{Use}}$  custom connection host and port
  - vi. Enter the Host Name. For example, mail.mithiskyconnect.com
  - vii. Enter the  $\ensuremath{\text{Port}}$  value as 5222
  - viii. Click the **OK** button to continue.
- 6. You may get exit from the application.

| Configure your IM acc                        | counts                                                                                 |                     |  |
|----------------------------------------------|----------------------------------------------------------------------------------------|---------------------|--|
| 🛛 🔎 Demo                                     | Account informatio                                                                     | n:                  |  |
| Protocol: JABBER<br>JID: <unknown></unknown> | Type: Public XMPP Network                                                              |                     |  |
|                                              | User:                                                                                  | demo585             |  |
|                                              | Domain/Server:                                                                         | mithiskyconnect.com |  |
|                                              | Password:                                                                              | Save password       |  |
|                                              |                                                                                        |                     |  |
|                                              | Register new user Use custom connection host and port: mail.hithiskyconnect.com : 5222 |                     |  |
|                                              | Additional:                                                                            |                     |  |
|                                              | Configure networ                                                                       | <u>k</u><br>Is      |  |

- 7. Launch the Miranda application.
- 8. On the bottom pane, right click the user name to view options.
- 9. Click the **Online** option to get connected and start using the messenger.

| 2 | 3        |                | Miranda NG   |    |
|---|----------|----------------|--------------|----|
|   |          | ଌ 💿 🗟 🗉        | I 🔮 🧶 I      |    |
|   |          |                |              |    |
|   |          |                |              |    |
|   |          |                |              |    |
|   |          |                |              |    |
|   |          |                |              |    |
|   |          |                |              |    |
|   |          |                |              |    |
|   |          |                |              |    |
|   |          |                |              |    |
|   |          |                |              |    |
|   |          |                |              |    |
|   |          |                |              |    |
|   |          |                |              |    |
|   |          |                |              |    |
|   |          |                |              |    |
|   |          |                | All contacts | 98 |
|   | 0        | Demo           |              |    |
|   | <b>S</b> | Services       | •            |    |
|   |          | Offline        |              |    |
|   |          | Online         |              |    |
|   | 00       | ~~~y           | _            |    |
|   | 8        | Not available  |              |    |
|   | 8        | Do not disturb |              |    |
|   | <b>6</b> | Free for chat  |              |    |
|   | A        | Invisible      |              |    |

10. On successful login, chat roster displays on the screen.

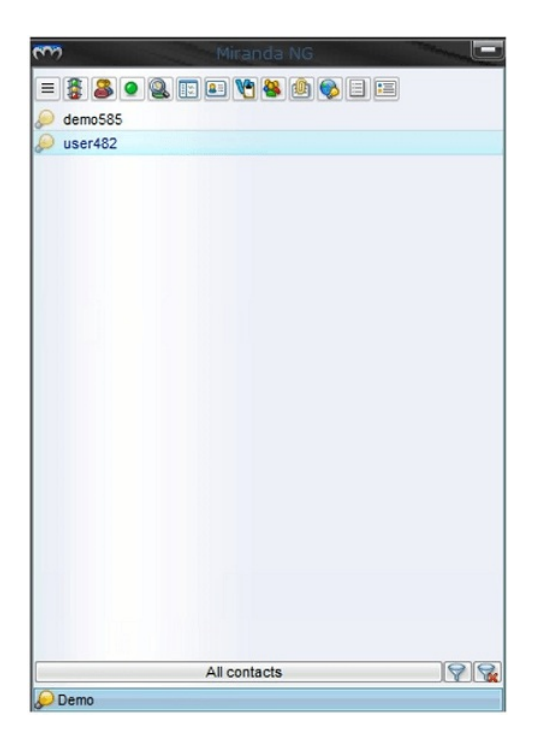

11. Click the contact on the roster to send a text message.